## Passo a passo para a atualização do Java

Cenário 1: o advogado tem o JRE instalado e surgiu um aviso no canto da tela "Existe uma atualização disponível para o Java, clique aqui para instalar"

Passo 1: clique no aviso. Surgirá uma janela informativa com um botão "Instalar".

Passo 2: siga os passos do instalador até o final da atualização.

Passo 3: reinicie o navegador.

Cenário 2: não há o aviso de atualização do JRE no canto da tela

Passo 1: acesse http://www.oracle.com/technetwork/java/javase/downloads/jre7-downloads-1880261.html

Passo 2: clique no botão "Accept license agreement"

Passo 3: clique no download do "jre-7u51-windows-i586.exe"

Passo 4: execute o instalador, seguindo os passos até o final da instalação

Passo 5: reinicie o navegador.

O CNJ alerta que o ajuste do nível de segurança do Java para o nível médio expõe o usuário e possibilita a instalação de artifícios maliciosos no computador, motivo pelo qual DESACONSELHA fortemente a medida.